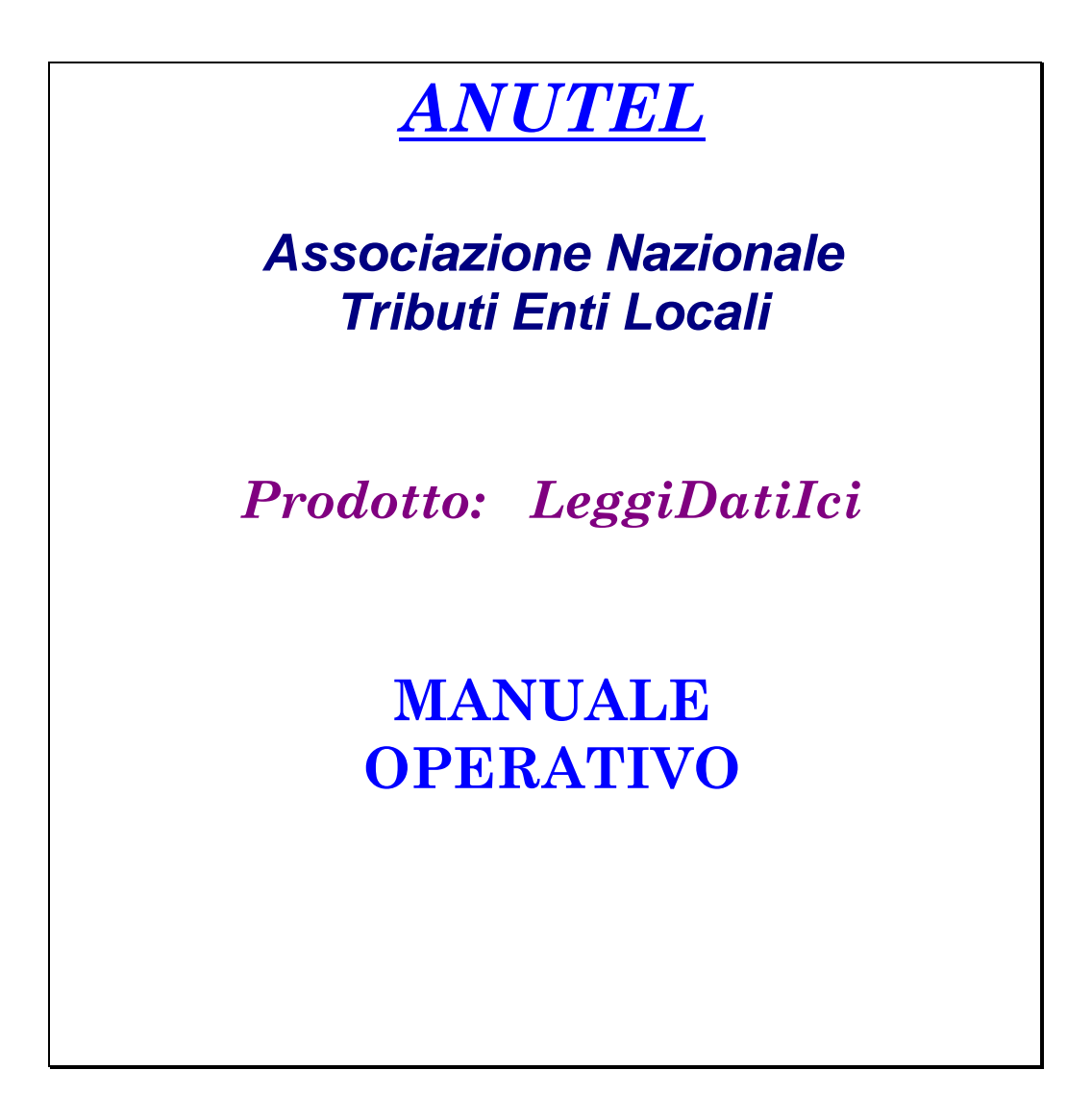

Cod. SC\_ICI\_MO\_001\_1\_ Rev. 1.0

File: Manuale Operativo LeggiDatiIci.doc

19/01/2009 - Pag. 1-17

By Olikon S.r.l. e S.C.A.C.I. Consulting s.a.s.

# APPROVAZIONI

|           | Responsabile   | Data       |
|-----------|----------------|------------|
| Redatto   | C. Scamardella | 16.01.2009 |
| Approvato | F. Tuccio      | 19.01.2009 |

# REVISIONI

| Rev. | Data       | Preparato da  | Descrizione    |
|------|------------|---------------|----------------|
| 1    | 16.01.2009 | C.Scamardella | Prima edizione |
|      |            |               |                |
|      |            |               |                |

## **INDICE DEGLI ARGOMENTI**

| 1. | NO    |                                             | 4 |
|----|-------|---------------------------------------------|---|
| 2. | ACO   | CESSO AL SISTEMA                            | 5 |
| 3. | IMP   | ORT FLUSSI                                  | 6 |
| 4. | RIE   | PILOGO FLUSSI                               | 8 |
| 5. | ESF   | PLORA NOTE                                  | 9 |
|    | 5.1   | Ricerca Intestatario                        | 9 |
|    | 5.1.1 | Ricerca dei soggetti: "Contro" o "a Favore" | 9 |
|    | 5.1.2 | I soggetti utili solo ai "fini catastali" 1 | 2 |
|    | 5.2   | Fabbricato1                                 | 3 |
|    | 5.3   | Terreno1                                    | 4 |
|    | 5.4   | Ricerca Rogante 1                           | 5 |
|    | 5.5   | Ricerca Nota1                               | 6 |
| 6. | MO    | DIFICA PASSWORD                             | 7 |

# **1. NOTE INTRODUTTIVE**

Il prodotto LeggiDatiIci consente di leggere ed analizzare i dati per la gestione dell'I.C.I. presenti nel "portale dei comuni" dell'Agenzia del Territorio e contribuisce alla fase di "accertamento" fatta dal Comune ogni anno relativamente a quanto dichiarato dai contribuenti.

Esso prevede le seguenti funzionalità:

Sicurezza. Consente di cambiare la password di accesso al sistema. Nel caso in cui l'utente dimentica la password può comunque ripristinarla accedendo alla funzione di RESET tramite il seguente percorso, a partire dal pulsante Start in basso a sinistra: Start → Tutti i programmi → Anutel → LeggiDatiIci → Utility reset password

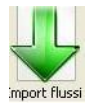

**Import dei Flussi**. Consente il caricamento mensile del flusso di dati fornito dal portale dei comuni. E' possibile **importare più flussi** e quindi più mesi contemporaneamente.

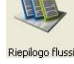

**Riepilogo dei Flussi.** Consente di verificare i file già caricati nel sistema ed eventualmente di **cancellare un mese** già caricato. Il sistema chiede sempre la conforma di tale operazione perché la cancellazione di un flusso comporta anche la cancellazione della stampa della dichiarazione.

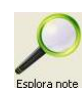

• Analisi delle note. Consente di analizzare le Note di variazione relative ai dati ICI tramite delle specifiche maschere suddivise per tipologia del dato trattato:

## Ricerca Intestatario

E' possibile ricercare i dati relativi agli **intestatari** degli immobili, tramite si seguenti filtri di ricerca: Codice fiscale o P.IVA, Cognome e Denominazione, Nome, Data e Comune di Nascita, Anno di competenza della dichiarazione. Le ricerche possono essere fatte anche indicando parzialmente il nome da ricercare (es. "soc" per ricercare "**Soc**ietà" o "As**Soc**iazione".

## Fabbricato

E' possibile ricercare i dati relativi ai **fabbricati** tramite i seguenti campi di ricerca: Sezione, Foglio, Numero, Subalterno, Categoria, Indirizzo, Anno di competenza della dichiarazione.

## • Terreno

E' possibile ricercare i dati relativi ai **terreni** tramite i seguenti campi di ricerca: Sezione, Foglio, Numero, Subalterno, Tipologia, Qualità, Anno di competenza della dichiarazione.

## Ricerca Rogante

E' possibile ricercare i dati relativi ai **Roganti** tramite i seguenti campi di ricerca: Codice Fiscale, Denominazione, Sede, Anno di competenza della dichiarazione.

## Ricerca Nota

E' possibile ricercare i dati relativi alle **Note** tramite i seguenti campi di ricerca: Numero Nota, Rogante, Esito, Data Atto, Anno di competenza della dichiarazione. Questa maschera è utile per selezionare le Note in base all'**esito della Variazione.** 

In ogni maschera sarà possibile **ordinare le informazioni trovate** (es. per tipologia o qualità del terreno, per categoria del fabbricato) e **leggere** per ogni Nota, tutti **i dati di dettaglio** per ognuno degli elementi che la compongono (Intestatario e singolo immobile).

## 2. Accesso al sistema

Per accedere al sistema bisogna "cliccare" sull'apposita "icona" che compare sul Desktop o attivare il prodotto seguendo il seguente percorso, a partire dal pulsante Start in basso a sinistra: Start  $\rightarrow$  Tutti i programmi  $\rightarrow$  Anutel  $\rightarrow$  LeggiDatiIci  $\rightarrow$  LeggiDatiIci.

Il sistema propone la seguente maschera, in cui bisogna indicare il nome utente e la password di accesso. Nel caso in cui l'utente dimentica la password può comunque ripristinarla tramite le apposite funzioni illustrate al paragrafo "**Modifica password**".

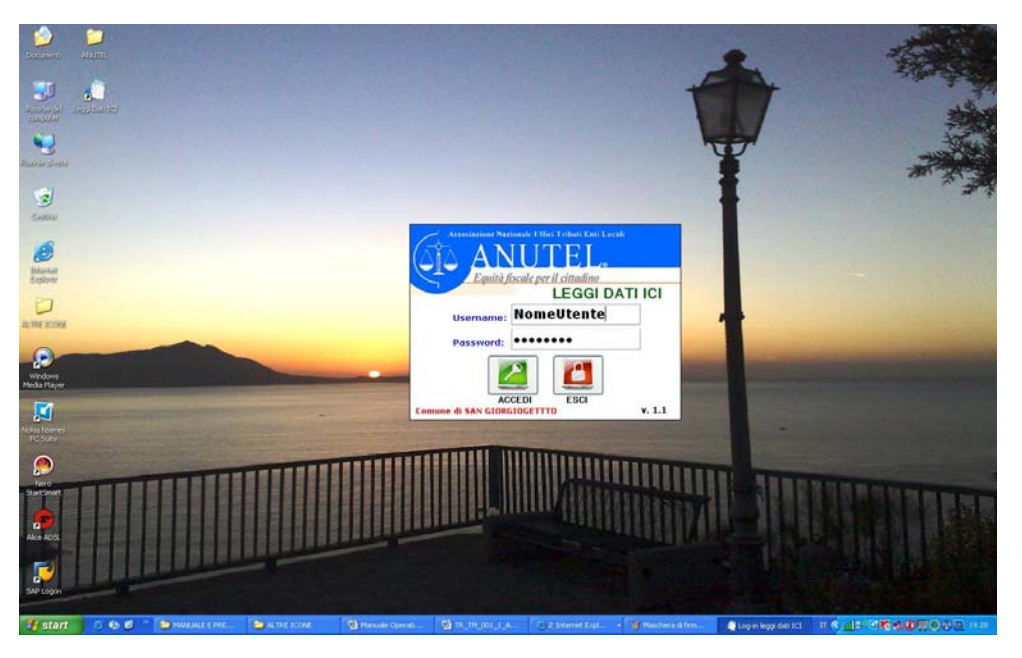

Il sistema propone la maschera principale dalla quale è possibile accedere alle singole funzionalità.

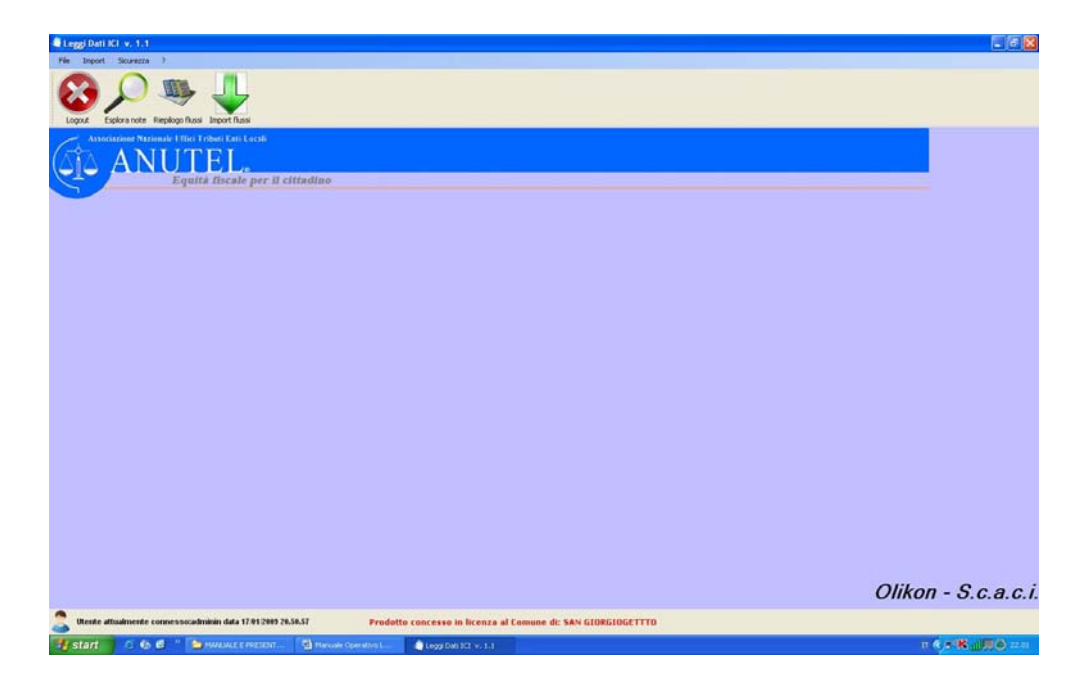

Cod. SC\_ICI\_MO\_001\_1\_ Rev. 1.0 File: Manuale Operativo LeggiDatiIci.doc

19/01/2009 - Pag. 5-17

By Olikon S.r.l. e S.C.A.C.I. Consulting s.a.s.

## 3. Import Flussi

A questa funzionalità si accede tramite la funzione "Import" → Esegui Import flussi Import presente sulla riga in alto della maschera principale o premendo sull'apposito pulsante

Il sistema propone la seguente maschera:

| eggi Dati ICI v. 1.1                                |                             |                                 |                           |              |                      | _ C              |
|-----------------------------------------------------|-----------------------------|---------------------------------|---------------------------|--------------|----------------------|------------------|
| Import Sicurezza ?                                  |                             |                                 |                           |              |                      |                  |
| 3 🔎 🧠 🤳 🛛                                           |                             |                                 |                           |              |                      |                  |
| gour esponance supportants interment                |                             |                                 |                           |              |                      |                  |
| ANUTEL.                                             | l cittadino                 |                                 |                           |              |                      |                  |
|                                                     | Import dei dati             |                                 |                           |              |                      |                  |
|                                                     | Lista dei file da importare | , fare click su AGGIUNGI per ac | codare altri file         |              |                      | 1                |
|                                                     | Nome File                   | Percorso                        |                           | Stato Import |                      |                  |
|                                                     |                             |                                 |                           |              |                      |                  |
|                                                     |                             |                                 |                           |              |                      |                  |
|                                                     |                             |                                 |                           |              |                      |                  |
|                                                     |                             |                                 |                           |              |                      |                  |
|                                                     |                             |                                 |                           |              |                      |                  |
|                                                     |                             |                                 |                           |              |                      |                  |
|                                                     |                             |                                 |                           |              |                      |                  |
|                                                     |                             |                                 |                           |              |                      |                  |
|                                                     |                             |                                 |                           |              |                      |                  |
|                                                     |                             |                                 | ACCH                      | mei l        | DINILONA SELEZIONATI |                  |
|                                                     |                             |                                 | AGOR                      |              | RINOOVI SELEZIONATI  |                  |
|                                                     |                             |                                 |                           |              |                      |                  |
|                                                     |                             |                                 | AVVIA IMPORT              |              |                      |                  |
|                                                     |                             |                                 | Í                         |              |                      |                  |
|                                                     |                             |                                 |                           | 2            | CHIUDI               |                  |
|                                                     | -6                          |                                 |                           |              |                      | <u> 7</u>        |
|                                                     |                             |                                 |                           |              |                      |                  |
|                                                     |                             |                                 |                           |              |                      |                  |
|                                                     |                             |                                 |                           |              |                      | Olikon - S.c.a.d |
|                                                     |                             |                                 |                           |              |                      |                  |
| Utente attualmente connessocadminin data 17.01/2003 | 9 20.50.57 Prod             | otto concesso in licenza al     | Comune di: SAN GIORGIOGET | тто          |                      |                  |

Premendo il pulsante "AGGIUNGI" il sistema apre una maschera di windows in cui bisogna indicare il percorso per trovare i file da caricare. E' possibile scegliere anche più file da caricare contemporaneamente.

| $(\Delta i \Delta A)$ | NUTEL                                                |                                                        |                                  |                       |                 |      |
|-----------------------|------------------------------------------------------|--------------------------------------------------------|----------------------------------|-----------------------|-----------------|------|
|                       | Equità fiscale per                                   | il cittadino                                           |                                  |                       |                 |      |
|                       |                                                      | Lista dei file da importare.                           | fare click su AGGIUNGI pr        | r accodare altri file |                 |      |
|                       |                                                      | Nome File                                              | Percorso                         |                       | Stato Import    |      |
|                       |                                                      |                                                        |                                  |                       |                 |      |
|                       |                                                      |                                                        |                                  |                       |                 |      |
| 6                     |                                                      |                                                        | 50                               |                       |                 |      |
| Apri                  |                                                      |                                                        |                                  |                       |                 |      |
| Cerce                 | R 1000 2000 2000 2000                                | D390 200611 1.aml 206 D2                               | 90 200802 1.xn                   |                       |                 |      |
|                       | 26 _0090_200602_1.xml 26<br>26 _0090_200602_1.xml 26 | _0090_200612_1.xml 26 _00                              | 190_200000_1.xn                  |                       |                 |      |
| recenti               | 26 _D390_200604_1.xml 26                             | _D390_200702_1.xml 26 _D3                              | 90_200805_1.xn                   |                       |                 |      |
|                       | 36 _0390_200605_1.xml ≤6<br>≤6 _0390_200606_1.xml ≤6 | _D390_200704_1.3ml 26 _D3                              | 90_200805_1.xn<br>90_200807_1.xn | AGGIUNG               | RIMUOVI SELEZIO | NATI |
| Desktop               | 26 _D390_200607_1.xml 26<br>26 _D390_200608_1.xml 26 | _D390_200705_1.xml 26 _D3<br>_D390_200706_1.xml 26 _D3 | 90_200808_1.xn<br>90_200809_1.xn |                       |                 |      |
|                       | 26 _0390_200609_1.xml 26<br>26 0390 200609 2.xml 26  | D390_200707_1.aml 26D3<br>D390_200708_1.aml 26D3       | 90_200810_1.xn<br>90_200811_1.xn | AVVIA IMPORT          |                 |      |
| Documenti             | 26 _D390_200609_3.ml 26                              | _D390_200709_1.xml<br>D390_200709_1.xml                |                                  |                       |                 |      |
| -                     | 26 _0390_200609_5.ml 26                              | _0390_200711_1.xml                                     |                                  |                       | 0               | וסטו |
| Birrera dal           | 200609_200609_6.3ml ≥6 36 _0090_200610_1.3ml ≥6      | _D390_200012_1.3ml                                     |                                  |                       |                 |      |
| computer              | <                                                    |                                                        | ×                                |                       |                 |      |
|                       | Nome file: 6 _D390_20060                             | 1_1.ml 💙                                               | Apri                             |                       |                 |      |
|                       |                                                      |                                                        |                                  |                       |                 |      |

File: Manuale Operativo LeggiDatiIci.doc

19/01/2009 - Pag. 6-17

By Olikon S.r.l. e S.C.A.C.I. Consulting s.a.s.

di caricamento come di seguito indicato.

#### Manuale Operativo.

Dopo aver scelto il file, schiacciando il pulsante "Apri" il sistema lo importa nell'apposita griglia

| 💭 Leggi Dati ICI v. 1.1                            |                                   |                                      |                            |                                           | 💶 🗗 🗙                |
|----------------------------------------------------|-----------------------------------|--------------------------------------|----------------------------|-------------------------------------------|----------------------|
| File Import Sicurezza ?                            |                                   |                                      |                            |                                           |                      |
| Logout Esplora note Riepilogo flussi Import flussi |                                   |                                      |                            |                                           |                      |
| Associazione Nazionale Uffici Tributi Enti Los     | cali:                             |                                      |                            |                                           |                      |
| Equità fiscale p                                   | 🌒 Import dei dati                 |                                      |                            |                                           |                      |
|                                                    | Lista dei file da importare, fare | e click su AGGIUNGI per accodare alt | ri file                    |                                           |                      |
|                                                    | Nome File                         | Percorso                             |                            | Stato Import                              |                      |
|                                                    | 6 _D390_200810_1.xml              | C: Documents and Settings Pc D       | esktop\AIIUTEL\ICITranscod | Non importato                             |                      |
|                                                    | 6 _D390_200809_1.xml              | C: Documents and Settings Pc D       | esktop\ANUTEL\ICITranscod  | File già importato, impossibile importare |                      |
|                                                    |                                   |                                      |                            |                                           |                      |
|                                                    |                                   |                                      |                            |                                           |                      |
|                                                    |                                   |                                      |                            |                                           |                      |
|                                                    |                                   |                                      |                            |                                           |                      |
|                                                    |                                   |                                      |                            |                                           |                      |
|                                                    |                                   |                                      |                            |                                           |                      |
|                                                    |                                   |                                      |                            |                                           |                      |
|                                                    |                                   |                                      |                            |                                           |                      |
|                                                    |                                   |                                      |                            |                                           |                      |
|                                                    |                                   |                                      |                            |                                           |                      |
|                                                    |                                   |                                      |                            |                                           |                      |
|                                                    |                                   |                                      |                            |                                           |                      |
|                                                    | 4                                 |                                      | [                          |                                           |                      |
|                                                    |                                   |                                      | AGGIUNGI                   | RIMUOVI SELEZIONA                         |                      |
|                                                    |                                   |                                      |                            |                                           |                      |
|                                                    |                                   | AV                                   |                            |                                           |                      |
|                                                    |                                   |                                      |                            | СНІЦІ                                     | <mark>)  </mark>     |
|                                                    |                                   |                                      |                            |                                           |                      |
|                                                    |                                   |                                      |                            |                                           |                      |
|                                                    |                                   |                                      |                            |                                           |                      |
|                                                    |                                   |                                      |                            |                                           |                      |
|                                                    |                                   |                                      |                            |                                           |                      |
|                                                    |                                   |                                      |                            |                                           |                      |
|                                                    |                                   |                                      |                            |                                           |                      |
|                                                    |                                   |                                      |                            |                                           | Olikon - Scaci       |
|                                                    |                                   |                                      |                            |                                           | UIIKUII - 0.C.a.C.I. |
| 🧑                                                  | 10000 00 50 57                    | 1.1.                                 |                            |                                           |                      |
| Otente attuamente connesso:adminin data 17/0       | 1/2009 20.50.57 Pro               | dotto concesso in licenza al Co      | mune di: SAN GIORGIOGET    | 110                                       |                      |
| 🛃 start 👘 🔕 🚯 🕲 🐣 🗁 MANUALE E PRI                  | ESENT 🛅 manuali finiti TM         | Manuale Operativo L                  | 🌀 Leggi Dati ICI 🛛 v. 1.1  |                                           | IT 🔦 🔊 K 🛄 22.32     |
|                                                    |                                   |                                      |                            |                                           |                      |

Il sistema, nella colonna "Stato Import" indica se il flusso di dati è stato già importato o meno. Nel caso in cui non si vuole caricare uno dei flussi scelti, è possibile eliminarlo dalla lista di caricamento selezionandolo e premendo il pulsante "RIMUOVI FLUSSO".

Premendo il pulsante "AVVIA IMPORT" si attiva il caricamento dei dati ed un apposito messaggio "Procedura di import terminata" indicherà dell'avvenuto corretto caricamento.

## 4. Riepilogo Flussi

A questa funzionalità si accede tramite la funzione  $\mathbf{Import}$  "**Import**"  $\rightarrow$  **Riepilogo flussi** presente sulla riga in alto della maschera principale o premendo sull'apposito pulsante

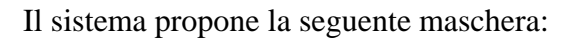

| 🖉 Leggi Dati ICI v. 1.1                                  |              |             |                |            |               |               |           |           |        |            |           |           |          |            |   |       |         | _ = X            |
|----------------------------------------------------------|--------------|-------------|----------------|------------|---------------|---------------|-----------|-----------|--------|------------|-----------|-----------|----------|------------|---|-------|---------|------------------|
| File Import Sicurezza ?                                  |              |             |                |            |               |               |           |           |        |            |           |           |          |            |   |       |         |                  |
| Logout Esplora note Riepilogo flussi Import fi           | lussi        |             |                |            |               |               |           |           |        |            |           |           |          |            |   |       |         |                  |
| ASSOciazione Nazionale Uffici Tributi En<br>Equità fisca | ii Locali    | logo Flussi | Data           | Data       | Data          |               |           |           |        | N* Noto    | N* Noto   | b1*       | NI*      | NI*        |   |       |         |                  |
|                                                          | Flusso       | inizio      | fine           | cons.      | catas.        | Comune        | Prov.     | CAP       | Note   | registrate | scaricate | Immobili  | Terreni  | Fabbricati |   |       |         |                  |
|                                                          | 21           | 01/04/2007  | 30/04/2007     | 08/05/2007 | 11/05/2007    | Eboli         | SA        | 84025     | 51     | 50         | 1         | 161       | 112      | 49         |   |       |         |                  |
|                                                          | 22           | 01/05/2007  | 31/05/2007     | 07/06/2007 | 11/06/2007    | Eboli         | SA        | 84025     | 69     | 68         | 1         | 161       | 103      | 58         |   |       |         |                  |
|                                                          | 23           | 01/06/2007  | 30/06/2007     | 07/07/2007 | 11/07/2007    | Eboli         | SA        | 84025     | 57     | 56         | 1         | 118       | 78       | 40         |   |       |         |                  |
|                                                          | 24           | 01/07/2007  | 31/07/2007     | 07/08/2007 | 11/08/2007    | Eboli         | SA        | 84025     | 86     | 83         | 3         | 259       | 112      | 147        |   |       |         |                  |
|                                                          | 25           | 01/08/2007  | 31/08/2007     | 06/09/2007 | 11/09/2007    | Eboli         | SA        | 84025     | 38     | 35         | 3         | 62        | 40       | 22         |   |       |         |                  |
|                                                          | 26           | 01/09/2007  | 30/09/2007     | 07/10/2007 | 08/10/2007    | Eboli         | SA        | 84025     | 38     | 37         | 1         | 84        | 32       | 52         |   |       |         |                  |
|                                                          | 27           | 01/10/2007  | 31/10/2007     | 0//11/200/ | 08/11/2007    | Eboli         | SA        | 84025     | 43     | 42         | 1         | /4        | 42       | 32         |   |       |         |                  |
|                                                          | 28           | 01/11/2007  | 30/11/2007     | 11/12/2007 | 12/12/2007    | EDOI          | SA        | 84025     | 33     | 31         | 2         | 50        | 36       | 24         |   |       |         |                  |
|                                                          | 23           | 01/12/2007  | 21/01/2009     | 03/01/2008 | 11/02/2008    | Eboli         | CA.       | 04025     | 30     | 34         | 2         | 36        | 40       | 26         |   |       |         |                  |
|                                                          | 30           | 01/07/2008  | 29/02/2008     | 07/02/2008 | 08/03/2008    | Eboli         | SA        | 84025     | 40     | 40         | 2         | 93        | 43       | 50         |   |       |         |                  |
|                                                          | 37           | 01/02/2000  | 31/03/2008     | 07/04/2008 | 08/04/2008    | Eboli         | SA        | 84025     | 19     | 18         | 1         | 55        | 40       | 15         |   |       |         |                  |
|                                                          | 33           | 01/04/2008  | 30/04/2008     | 07/05/2008 | 08/05/2008    | Eboli         | SA        | 84025     | 24     | 24         | 0         | 67        | 38       | 29         |   |       |         |                  |
|                                                          | 34           | 01/05/2008  | 31/05/2008     | 10/06/2008 | 10/06/2008    | Eboli         | SA        | 84025     | 4      | 4          | 0         | 9         | 3        | 6          |   |       |         |                  |
|                                                          | 35           | 01/06/2008  | 30/06/2008     | 08/07/2008 | 09/07/2008    | Eboli         | SA        | 84025     | 41     | 40         | 1         | 67        | 39       | 28         |   |       |         |                  |
|                                                          | 36           | 01/07/2008  | 31/07/2008     | 07/08/2008 | 08/08/2008    | Eboli         | SA        | 84025     | 71     | 64         | 7         | 191       | 104      | 87         |   |       |         |                  |
|                                                          | 37           | 01/08/2008  | 31/08/2008     | 09/09/2008 | 10/09/2008    | Eboli         | SA        | 84025     | 90     | 87         | 3         | 213       | 151      | 62         |   |       |         |                  |
|                                                          | 38           | 01/09/2008  | 30/09/2008     | 07/10/2008 | 08/10/2008    | Eboli         | SA        | 84025     | 62     | 59         | 3         | 142       | 75       | 67         |   |       |         |                  |
|                                                          | 39           | 01/10/2008  | 31/10/2008     | 11/11/2008 | 12/11/2008    | Eboli         | SA        | 84025     | 47     | 44         | 3         | 177       | 56       | 121        | ~ |       |         |                  |
|                                                          | 1.0          |             |                |            |               | ELIMINA FLUSS | O SELE    | ZIONAT    | 0      | N          | imero flu | issi impo | rtati: 4 | 0          | - |       |         |                  |
|                                                          |              |             |                |            |               |               |           |           |        |            |           |           | (        | CHIUDI     |   |       |         |                  |
|                                                          | 2            |             |                |            |               |               |           |           |        |            |           |           |          |            |   |       |         |                  |
|                                                          |              |             |                |            |               |               |           |           |        |            |           |           |          |            |   |       |         |                  |
|                                                          |              |             |                |            |               |               |           |           |        |            |           |           |          |            |   |       |         |                  |
|                                                          |              |             |                |            |               |               |           |           |        |            |           |           |          |            |   |       |         |                  |
|                                                          |              |             |                |            |               |               |           |           |        |            |           |           |          |            |   | Oliko | n - S.c | :.a.c.i.         |
| 🙎 Utente attualmente connesso:adminin dat                | a 17/01/2009 | 20.50.57    | Pr             | odotto con | cesso in lic  | enza al Comu  | ne di: S  | AN GIO    | RGIOGI | TTTO       |           |           |          |            |   |       |         |                  |
| 🛃 start 🛛 🔗 🕼 🤁 🎽 🗀 MANLIALE                             | E E PRESENT. | 🗀 marı      | uali finiti TM | <b>E</b>   | Manuale Opera | tivo L  🧑 L   | eggi Dati | ICI v. 1. | 1      |            |           |           |          |            |   |       | п 🔇 🕬   | <b>X 🛒</b> 22.51 |

In questa maschera sono riepilogati i flussi caricati nel sistema con il numero delle note e degli immobili presenti in ogni flusso.

E' possibile cancellare un flusso già caricato selezionandolo e premendo il pulsante "ELIMINA FLUSSO SELEZIONATO".

E' possibile cancellare un solo flusso alla volta. Per questa operazione il sistema chiede sempre la conforma e bisogna tenere presente che la cancellazione di un flusso comporta anche la cancellazione della stampa della dichiarazione.

By Olikon S.r.I. e S.C.A.C.I. Consulting s.a.s. RISERVATI TUTTI I DIRITTI A TERMINE DI LEGGE, VIETATA LA RIPRODUZIONE E LA DIVULGAZIONE - ALL RIGHTS RESERVED – REPRODUCTION AND DIVULGATION PROHIBITED

Premendo il pulsante "Esplora Note" delle Note a partire da quella all'Intestatario dell'immobile.

il sistema propone le maschere di ricerca ed analisi principale dove è possibile analizzare i dati relativi

### 5.1 Ricerca Intestatario.

### 5.1.1 Ricerca dei soggetti: "Contro" o "a Favore".

Questa maschera consente di visualizzare in una sola pagina tutte le informazioni annuali relative all'Intestatario dell'immobile, sia con Titolarità "Contro" che a "Favore".

E' possibile ricercare i dati tramite i seguenti filtri di ricerca:

- Codice fiscale o P.IVA,
- Cognome e Denominazione,
- Nome,
- Data nascita,
- Comune Nascita,
- Anno di competenza della dichiarazione.

Le ricerche possono essere fatte anche indicando parzialmente il nome da ricercare (es. "**edi**" per ricercare "Soc.**Edi**le il Mattone" o "Studio Me**edi**co Esse" o "P**Edi**po Domenico".

| ac Espiora noto racpilogo nassi sinport nassi                                        | Filcerca intestatalio                          | rapplicato                      | relieno                                                                                                    | rincerca noganie | niceica         | noid                           |          |          |
|--------------------------------------------------------------------------------------|------------------------------------------------|---------------------------------|----------------------------------------------------------------------------------------------------|------------------|-----------------|--------------------------------|----------|----------|
| Associazione Nazionale Uffici Tributi Enti Locali<br>ANUTEL<br>Equità fiscale per il | FILTRI<br>Codice Fiscale o F<br>Anno flusso    | P.Iva Cognome o<br>edi          | Denominazione Nome                                                                                                    | Data N.          | scita C         | Comune nascita                 | CERCA    |          |
|                                                                                      | 2008                                           |                                 |                                                                                                    |                  |                 |                                |          |          |
|                                                                                      | HISULIAII 6 inte                               | estatari visualizzati           |                                                                                                    |                  | N               | 0 11 2 1                       |          |          |
|                                                                                      |                                                | F. O P.IVA                      | Lognome o Denominazione                                                                                                    | Nome Se          | so inatoli      | Comune Nascita o Luog          | o Ptov.  |          |
|                                                                                      | Persona Giuridica 02                           | 56170                           | EDIL                                                                                                    |                  | -               | Ebol                           | SA       |          |
|                                                                                      | Persona Giuridica 104                          | 07920                           | In the second second se |                  |                 | Salemo                         | SA       |          |
|                                                                                      | Persona Fisica Mt                              | MD 54D 390Z                     | IMME                                                                                                    | LOREDANA F       | /09/197         | Eboli                          | SA       |          |
|                                                                                      | Persona Fisica PD                              | DCL                             | PED.                                                                                                    | DOMENICO M       | . /07/197_      | . Cosenza                      | CS       |          |
|                                                                                      | Persona Fisica TN                              | VC                              | TAN                                                                                                    | MARIA F          | /04/192         | . Castelcivita                 | SA       |          |
|                                                                                      |                                                |                                 |                                                                                                    |                  |                 |                                |          |          |
|                                                                                      | ELENCO IMMOB                                   | BILI<br>Sionare l'intestataric  | 9                                                                                                    | TERRENI Selezio  | are l'intestata | VISUALUZZ                      | A        |          |
|                                                                                      | ELENCO IMMOB                                   | 91Li<br>ionate l'intestatorio   | o<br>VISUALIZZA                                                                                                    | TERRENI Selezio  | are l'intestata | VISUALIZZ<br>tio<br>VISUALIZZA | A        |          |
|                                                                                      | ELENCO IMMOB                                   | 31LI<br>ionare l'intestatario   | VISUALIZZA                                                                                                    | TERRENI Selezio  | are l'intestata | VISUALIZZI<br>ŤO<br>VISUALIZZA | A CHIUDI |          |
|                                                                                      | ELENCO IMMOB                                   | 91LI<br>itionare l'intestatario | VISUALIZZA                                                                                                    | TERRENI Selezio  | are l'intestata | VISUALIZZ                      | A CHIUDI | kon - S. |
| tente attualmente connessozadminin data 17.01.2099                                   | ELENCO IMMOB<br>PABBRICATI Selez<br>3.12.44 Pr | SILI<br>itomare l'intestatario  | VISUALIZZA                                                                                                    | GIORGIOGETTTO    | are l'intestata | VISUALIZZ                      | A        | kon - S. |

E' possibile scegliere uno dei nomi trovati posizionandosi sulla riga con il mouse e se ne sono diversi è possibile andare avanti sui nomi usando le frecce di direzione (in alto e in basso) della tastiera del p.c.

Cod. SC\_ICI\_MO\_001\_1\_ Rev. 1.0

File: Manuale Operativo LeggiDatiIci.doc

19/01/2009 - Pag. 9-17

c.i.

×

Una volta individuato il nome da visualizzare, è possibile leggere i dettagli "cliccando" due volte sulla riga selezionata o premendo il tasto "Invio" della tastiera del p.c.

Il sistema riempie la maschera con gli altri dati relativi al soggetto, evidenziando le Note relative all'Intestatario e l'elenco degli Immobili oggetto delle Note, dividendoli fra Fabbricati e Terreni.

| 🖉 /~ 🤝 🕎 👘                                               | Ricerca                                                                         |                                                                                                    |                                                     |                                          |                                                   |                                                     |                                                         | ×           |
|----------------------------------------------------------|---------------------------------------------------------------------------------|----------------------------------------------------------------------------------------------------|-----------------------------------------------------|------------------------------------------|---------------------------------------------------|-----------------------------------------------------|---------------------------------------------------------|-------------|
| sci Esplora note Riepilogo flussi Import flussi          | Riceica Intestalario                                                            | Fabbricato                                                                                                    | Te                                                  | meno                                     | Ricerc                                            | a Rogante                                           | Ricerca Nota                                            |             |
| Attaciations Regime Left Tribert Entit Left Left ANUTEL. | FILTRI<br>Codice Fiscale<br>Anno Ilusso                                         | o P.Iva Cognome<br>edi                                                                                                    | e o Denominazio                                     | ine Nome                                 |                                                   | Data Nasc                                           | ta Comune nascita                                       | CERCA       |
|                                                          | 2008                                                                            |                                                                                                    |                                                     |                                          |                                                   |                                                     |                                                         |             |
|                                                          | BISULTATI                                                                       | intestatari visualizz                                                                                                    | rati .                                              |                                          |                                                   |                                                     |                                                         |             |
|                                                          | Tipo                                                                            | C.F. o P.IVA                                                                                                    | Cognome o De                                        | enominazione                             | Nome                                              | Sesso Data N                                        | ascita Comune Nascita o Luogo                           | p Provincia |
|                                                          | Persona Giuridica                                                               | 02561760                                                                                                    | EDIL S                                              | RL                                       |                                                   |                                                     | Ebok                                                    | SA          |
|                                                          | Persona Grundica                                                                | 0.00097.0                                                                                                    | EDILIZIA.                                           | SHL                                      |                                                   | in the second second                                | EDOB                                                    | SA          |
|                                                          | Persona Fisica                                                                  | MMDI ***. =54D390                                                                                                    | IZ IM                                               | A SHOT A                                 | LO DANA                                           | F 14/09/1                                           | 5 Eboli                                                 | SA          |
|                                                          | Persona Fisica                                                                  | PDC 1240085                                                                                                    | 2 PED                                               |                                          | DOMENICO                                          | M 24/07/1                                           | 9 Cosenza                                               | CS          |
|                                                          | Persona Fisica                                                                  | TNCI DE0C069                                                                                                    | F TAN                                               |                                          | MARIA                                             | F 20/04/1                                           | 9 Castekivita                                           | SA          |
|                                                          | NOTE 1<br>Tipo Numero<br>T 32                                                   | note visualizzate<br>Piogressivo                                                                                                    | Armu<br>2008                                        | Data Allu<br>28/10/2008                  | t situ<br>Nota regist                             | ata in atti                                         |                                                         |             |
|                                                          | NOTE 1<br>Tipu Nuinenu<br>T 32                                                  | note visualizzate<br>Progessnu                                                                                                    | Arriu<br>2008                                       | Data Allu<br>28/10/2008                  | t silu<br>Nota regist                             | ata in alti                                         |                                                         |             |
|                                                          | NOTE 1<br>Tuu Numeu<br>T 32                                                     | note visualizzate<br>Piugessnu                                                                                                    | Анни<br>2008                                        | Data Attu<br>28/10/2008                  | Nota regist                                       | ata in atti                                         | VISUAL                                                  | 224         |
|                                                          | NOTE 1<br>Tuu Numeu<br>T 32                                                     | note visualizzate<br>Piogressino                                                                                                    | Armu<br>2008                                        | Data Alle<br>28/10/2008                  | Pola regist                                       | ata in alti                                         | VISUAL                                                  |             |
|                                                          | NOTE 1<br>Tuu Nummu<br>T 32                                                     | note visualizzate<br>Progressivo<br>Progressivo<br>Probleti<br>fabbricati visualizza                                                                                                    | Arru<br>2008                                        | Data Allo<br>28/10/2008                  | t situ<br>It situ<br>It sita regist               | ala in alti<br>ENI O terreni vi                     | VISUAL                                                  |             |
|                                                          | NOTE 1<br>Tuu Numeru<br>T 32<br>ELENCO IMIN<br>FABBRICATI 1<br>Categoria        | note visualizzate<br>Progressivo<br>NOBILI<br>fabbricati visualizza<br>Sezione                                                                                                    | Arrou<br>2008<br>2008<br>50<br>50<br>50<br>50<br>50 | Data Attu<br>28/10/2008<br>Numero        | Salu<br>Nota regist                               | ata in atti<br>ENI O terreni vi<br>Igia             | VISUALI<br>unitizati<br>na Foglo                        | CZA         |
|                                                          | NOTE 1<br>Tax Namu<br>T 32<br>ELENCO IMM<br>FABBRICATI 1<br>Categoria<br>AU2    | note visualizzate<br>Progeninu<br>Progeninu<br>Progenin | Arriu<br>2008<br>ti<br>Foglio<br>12                 | Data Alliu<br>28/10/2008<br>Numero<br>49 | Nota regist                                       | ata in atti<br>ENI O terreni vi<br>igia             | visual<br>uutrati<br>ne Fogio                           | eZA         |
|                                                          | NOTE 1<br>Typu Numeru<br>T 32<br>ELENCO IMM<br>FABBIICATI 1<br>Categoria<br>A02 | note visualizzate<br>Piogenanu<br>Piogenanu<br>Piogenanu<br>Piogenanu<br>IoBILI<br>Iabbricati visualizza<br>Secione                                                                                                    | Arma<br>2008<br>ti<br>Foglio<br>12                  | Data Alliu<br>28/10/2008<br>Numero<br>49 | English<br>Nota regist                            | ala in atti<br>ENI O terreni vi<br>ENI O terreni vi | VISUAL<br>uuurzań<br>ne Foglo                           | CZA         |
|                                                          | NOTE 1<br>Tau Nameu<br>T 32<br>ELENCO IMM<br>FABBINGATI 1<br>Categoria<br>A02   | note visualizzate<br>Piogesano<br>Piogesano<br>IOBILI<br>fabbicati visualizza<br>Sesione                                                                                                    | Armu<br>2008<br>ti<br>Fogio<br>12                   | Data Alliv<br>28/10/2008<br>Numero<br>49 | Sui<br>41                                         | ela in alti<br>ENI O terreni vi<br>gia              | VISUALI<br>International<br>Foglo                       | 122A        |
|                                                          | NOTE 1<br>Tşu Nateru<br>T 32<br>ELENCO IMM<br>FABRICATI 1<br>Categoria<br>A02   | note visualizzate<br>Piogenariu<br>Piogenariu<br>IOBILI<br>Iabbicati visualizza<br>Secione                                                                                                    | Aresu<br>2008<br>2008<br>Rojio<br>12                | Data Altu<br>28/10/2008<br>Numero<br>49  | Su EBR                                            | ata in atti<br>ENI O terreni vi<br>gia              | visuali<br>ivaticati<br>ira Fogio                       | ZZA         |
|                                                          | NOTE 1<br>True Numero<br>T 32<br>ELENCO IMM<br>FABBHICATI 1<br>Congoria<br>AU2  | note visualizzate<br>Piogensinv<br>Piogensinv<br>IOBILI<br>Ibbic ati visualizza<br>Secione                                                                                                    | Arrav<br>2008<br>10<br>12<br>VISUA                  | Data Alio<br>28/10/2008<br>Numero<br>49  | Sud<br>Trock                                      | eta in atti<br>ENI O terreni vi<br>Ojia             | Visiuali<br>uuerzał<br>na Foglo<br>VISIUALZ<br>VISIUALZ | VZZA        |
|                                                          | NOTE 1<br>Tao Numero<br>T 32<br>ELENCO IMM<br>FABBRICATI 1<br>Categoria<br>A02  | note visualizzate<br>Piogensinu<br>Piogensinu<br>IOBILI<br>Idbiticati visualizza<br>Sezione                                                                                                    | Arrsu<br>2008<br>66<br>Foglo<br>12<br>VV510         | Data Aliu<br>28/10/2008<br>Numero<br>49  | Fallo<br>Nota regist<br>Sci<br>EBR<br>Sci<br>Tool | ata in ati<br>ENI O terreni vi                      | VISUALI<br>uuurzała<br>Foglo<br>VISUALIZ                | ZZA         |

Se si vogliono leggere i dettagli della Nota bisogna selezionarla e premere il pulsante VISUALIZZA. Il sistema propone una maschera con i dettagli della Nota, dove posizionandosi sul soggetto all'interno della nota stessa, e premendo il tasto VISUALIZZA del soggetto, se ne potranno leggere le informazioni di dettaglio.

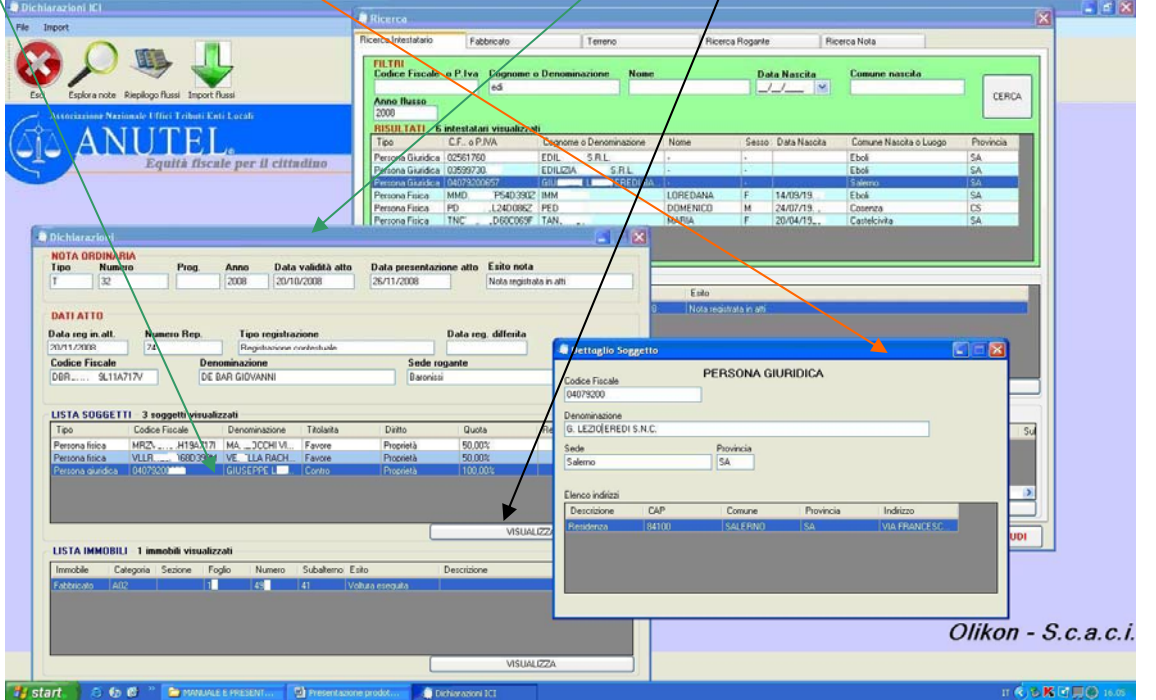

Ovviamente, dalla maschera di dettaglio delle Nota, posizionandosi su uno degli Immobili, e premendo il tasto VISUALIZZA, se ne potranno leggere i relativi dettagli (che vedremo in seguito).

File: Manuale Operativo LeggiDatiIci.doc

By Olikon S.r.l. e S.C.A.C.I. Consulting s.a.s.

Cod. SC\_ICI\_MO\_001\_1\_ Rev. 1.0

Per leggere le informazioni di uno degli Immobili, dalla maschera di Ricerca dell'Intestatario, bisogna selezionarlo con il mouse, e come fatto per la Nota, bisogna premere il pulsante **VISUALIZZA** dell'apposito riquadro.

Di seguito sono proposte le maschere relative ai dettagli del Fabbricato e del Terreno selezionato. DETTAGLIO FABBRICATO

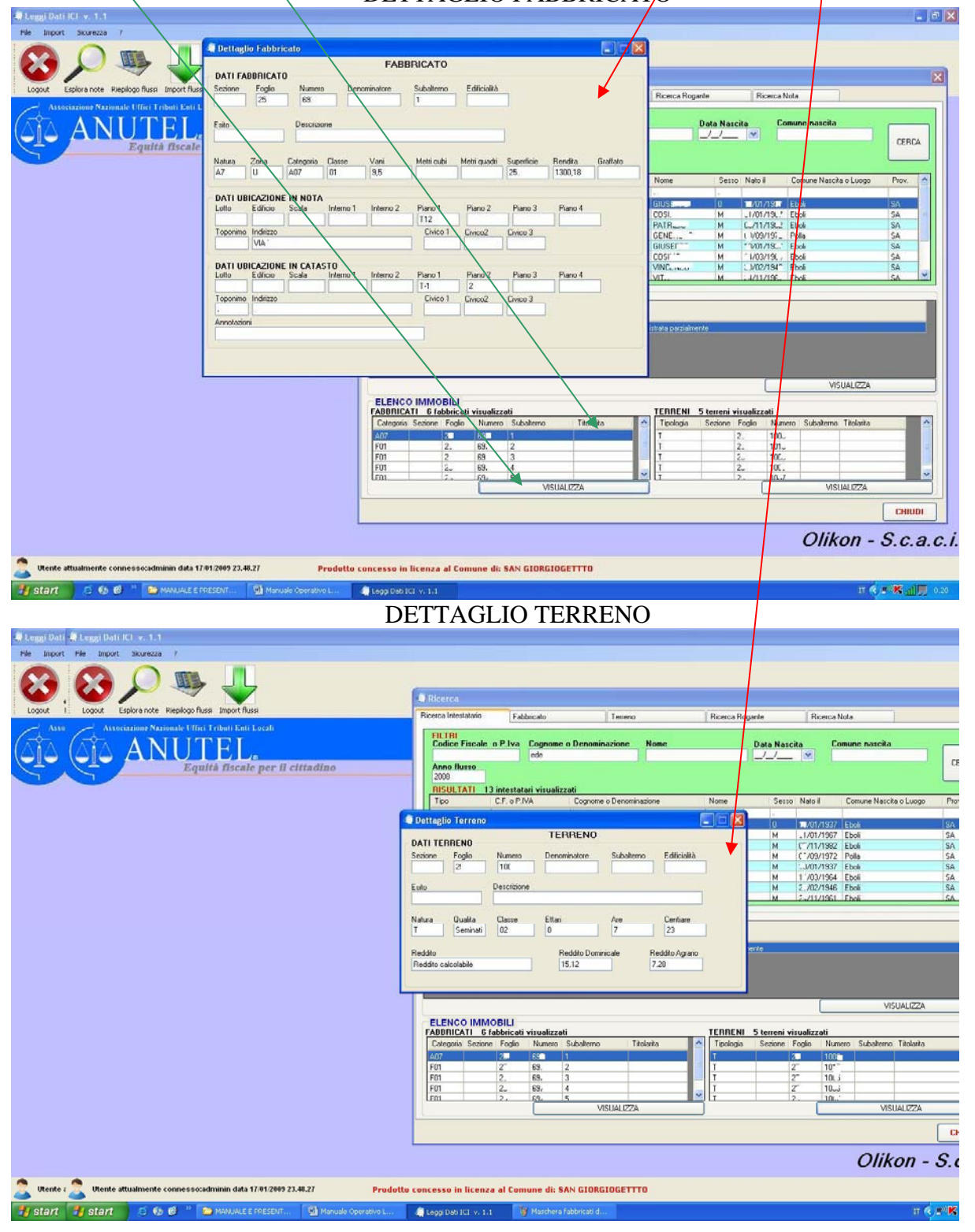

Cod. SC\_ICI\_MO\_001\_1\_ Rev. 1.0

File: Manuale Operativo LeggiDatiIci.doc

19/01/2009 - Pag. 11-17

By Olikon S.r.l. e S.C.A.C.I. Consulting s.a.s.

ANUTEL

## 5.1.2 I soggetti utili solo ai "fini catastali".

Le Note di variazione a volte contengono dei soggetti che non partecipano alla vendita degli immobili dichiarati nella Nota ma che sono citati solo perché sono stati in qualche modo coinvolti in passato nella compravendita di questi immobili.

Essi, pertanto, pur non facendo parte di coloro che saranno interessati alla dichiarazione Annuale dell'ICI, sono da considerare ai fini catastali e quindi può essere utile, per il Comune, venirne a conoscenza per meglio svolgere le attività di "accertamento" su quanto dichiarato dai contribuenti.

Nell'esempio che segue, il soggetto Asto Matteo, compare in una delle Note scaricate dal "portale dei comuni", ma non partecipa alla fase di vendita dell'immobile. In questi casi non essendoci Titolarità a Favore o Contro, il sistema lo indicherà con la dicitura "Solo catasto"

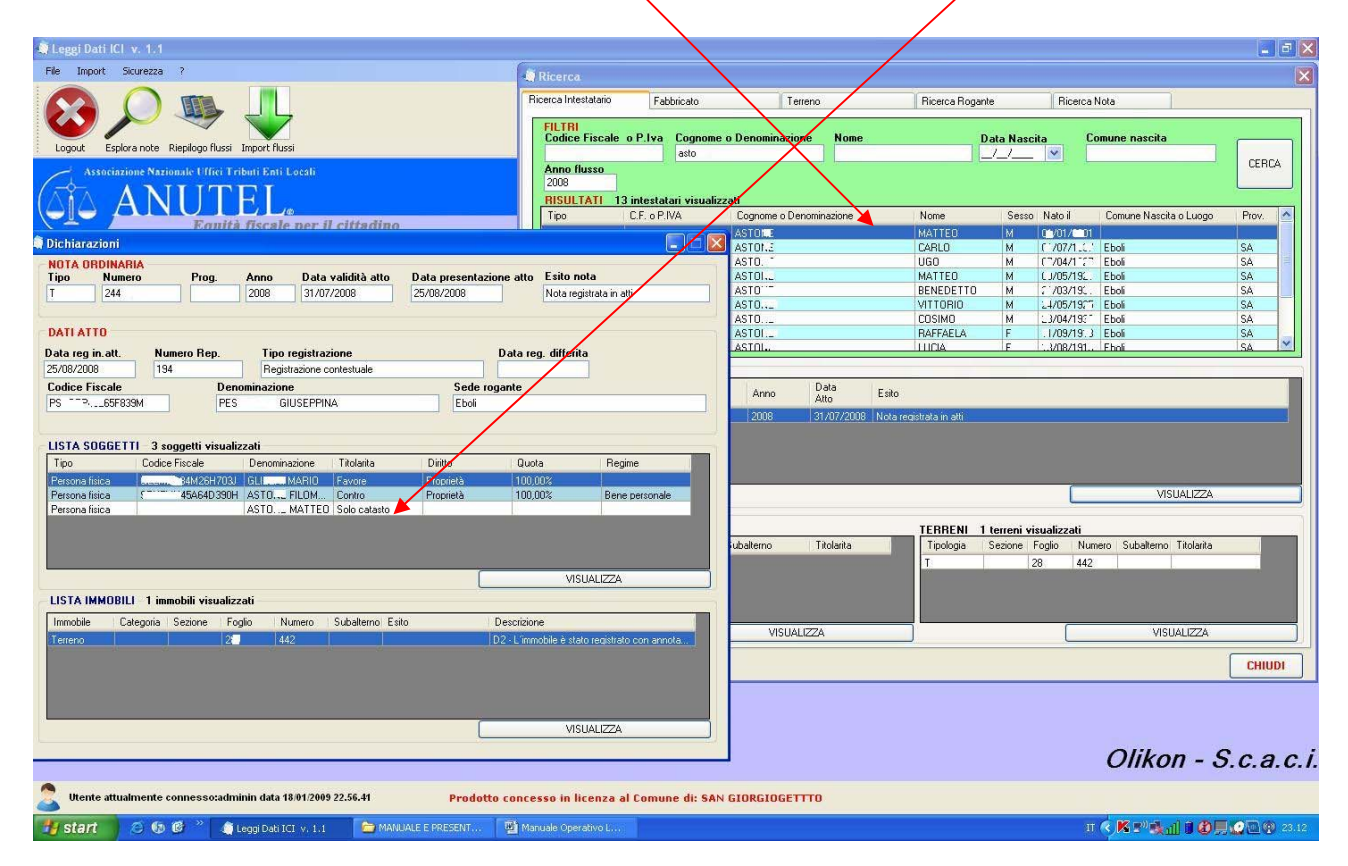

Cod. SC\_ICI\_MO\_001\_1\_ Rev. 1.0

## 5.2 Fabbricato

Questa maschera consente di ricercare e visualizzare in una sola pagina tutte le informazioni annuali relative a uno o più fabbricati

E' possibile ricercare i dati tramite i seguenti filtri di ricerca:

- Sezione
- Foglio
- Numero
- Subalterno
- Categoria (abitazine di tipo civile, Abitazine di tipo rurale, ecc.)
- Indirizzo
- Anno di competenza della dichiarazione

Il sistema fornisce i dati trovati in una lista dalla quale è possibile selezionare il Fabbricato specifico posizionandosi con il cursore sulla riga in cui esso è presente.

Se si vogliono leggere i dati di dettaglio del fabbricato bisogna premere il pulsante VISUALIZZA posto sotto alla griglia, mentre se si vuole verificare la Nota di Varizione ad esso relativa bisogna cliccare due volte sulla riga stessa.

In quest'ultimo caso il sistema fara comparire i dati della Nota nel quadrante al centro della maschera ed i Soggetti che parteciapno alla compravendita nel quadrante in basso.

Se si vuole visualizzare i dettagli della Nota o del singolo Soggetto, bisogna posizionarsi sulla relativa riga e premere l'apposito pulsante VISUALIZZA.

| 🖗 Leggi Dati ICI 🗴 1.1                                                                                                    | Ricerca                                                  |                                                                                                    |                                                                                                    |
|----------------------------------------------------------------------------------------------------|----------------------------------------------------------|----------------------------------------------------------------------------------------------------|----------------------------------------------------------------------------------------------------|
| File Import Sicurezza ?                                                                                                    | Ricerca Intestatario                                     | Fabbricato Terreno Ricerca Rogante Ricerca Nota                                                                                                    |                                                                                                    |
| Logout Esplora note Rieplogo flussi Import flussi<br>Associatione Nationale Ulffiel Tributi Enti Locale<br>ANUTELLo<br>Equità fiscale per il cittadir | IO<br>IO<br>IO<br>IO<br>IO<br>IO<br>IO<br>IO<br>IO<br>IO | Fogio         Numero         Subalterno         Categoria           12         49         Anno flusso         Indicato           Isobnicati visualizzati         Sobone         Fogio         Numero           sci di vaciolità         12         49         Via GENEPALE/FEGRANT           ori di vaciolità         12         49         45         Via GENEPALE/FEGRANT           ori di vaciolità         12         49         45         Via GENEPALE/FEGRANT           o di vaciolità         12         49         1         Via GENEPALE/FEGRANT           o di vaciolità         12         49         1         Via GENEPALE/FEGRANT           re local di deposito         12         49         27         Via GENEPALE/FERBANT           re local di deposito         12         49         27         Via GENEPALE/FERBANT           i di co civile         12         44         Via GENEPALE/FERBANT           i di co civile         12         44         Via GENEPALE/FERBANT | CERCA      CERCA      CERCA      CERCA      CON2AGA     CON2AGAA     CON2AGAA     CON2AGAAA     CON2AGAA     CON2AGAA     CON2AGAA     CON2AGAA     CON2AGAAA     CON2AGAA     CON2AGAA     CON2AGAA |
|                                                                                                    |                                                          |                                                                                                    | VISUALIZZA                                                                                                    |
|                                                                                                    | Tipo Numero                                              | Progressive Anno Data Atto Esito                                                                                                    |                                                                                                    |
|                                                                                                    | Τ 176                                                    | 2006 10/01/2006 Nota registrata inatti                                                                                                    |                                                                                                    |
| FABBRICATO           DATI FABBRICATO           Sezione         Foglio           12         43             43                                          | Edificialkà                                              |                                                                                                    | VISUALIZZA                                                                                                    |
| Esito Descrizione                                                                                                    |                                                          | ARI 3 intestatari visualizzati<br>ome Nome Sesso Data Nascita Comune Provencia C.F. o.P.M/                                                                                                    | à Titolarita                                                                                                    |
|                                                                                                    |                                                          | SERGIO M 1_/10/196.' Brescia BS L                                                                                                    | 'R12B157G Favore                                                                                                    |
| Natura Zona Categoria Classe Vani Metri cubi<br>A2 U A02 04 6                                                                                         | Metri quadri Superficie Rendita Graffato                 | LA ROSARIA F (*/05/1913) Eboli SA ***********************************                                                                                                    | 9E61D390R Favore<br>157 Contro                                                                                                    |
|                                                                                                    |                                                          |                                                                                                    | VISUALIZZA                                                                                                    |
| Lotto Edificio Scala Interno 1 Interno 2 Piano 1<br>A 1                                                                                               | Piano 2 Piano 3 Piano 4                                  |                                                                                                    |                                                                                                    |
| Toponimo Indirizzo Civico 1<br>VIA GENERALE 11                                                                                                    | Civico2 Civico 3                                         |                                                                                                    |                                                                                                    |
| DATI UBICAZIONE IN CATASTO<br>Lotto Edificio Scala Interno 1 Interno 2 Piano 1                                                                        | Piano 2 Piano 3 Piano 4                                  |                                                                                                    |                                                                                                    |
| Toponimo Indirizzo Civico 1 236 GENERALE FERRANTE GONZAGA 111 Annotazioni                                                                             | Civico2 Civico 3                                         | Ol                                                                                                    | ikon - S.c.a.c.                                                                                                    |
|                                                                                                    |                                                          | nune di: SAN GIORGIOGETTTO                                                                                                    |                                                                                                    |
| H start 🖉 🚯 🔞 " 🍂 Leogi Dati ICI y 1.1 🔭 M                                                                                                    | ANUALE E PRESENT                                         | T C K                                                                                                    | 19 <b>3 1 1 0 5 0</b> 0 222                                                                                                    |
|                                                                                                    |                                                          |                                                                                                    |                                                                                                    |

Cod. SC\_ICI\_MO\_001\_1\_ Rev. 1.0 File: Manuale Operativo LeggiDatiIci.doc

19/01/2009 - Pag. 13-17

By Olikon S.r.l. e S.C.A.C.I. Consulting s.a.s.

#### 5.3 Terreno

Questa maschera consente di ricercare e visualizzare in una sola pagina tutte le informazioni annuali relative a uno o più terreni

E' possibile ricercare i dati tramite i seguenti filtri di ricerca:

- Sezione
- Foglio
- Numero
- Subalterno
- Tipologia (Terreno Agricolo, Area Fabbricabileo verde pubblico)
- Qualità (Seminativo, Rurale, Vigneto, ecc.)
- Anno di competenza della dichiarazione

Il sistema fornisce i dati trovati in una lista dalla quale è possibile selezionare il Terreno specifico posizionandosi con il cursore sulla riga in cui esso è presente.

Se si vogliono leggere i dati di dettaglio del terreno bisogna premere il pulsante VISUALIZZA posto sotto alla griglia, mentre se si vuole verificare la Nota di Varizione ad esso relativa bisogna cliccare due volte sulla riga stessa.

In quest'ultimo caso il sistema farà comparire i dati della Nota nel quadrante al centro della maschera ed i Soggetti che parteciapno alla compravendita nel quadrante in basso.

Se si vuole visualizzare i dettagli della Nota o del singolo Soggetto, bisogna posizionarsi sulla relativa riga e premere l'apposito pulsante VISUALIZZA.

|                                                   | 💭 Ricerca            |                   |                                      |                              |                     |                    | X        |                      |
|---------------------------------------------------|----------------------|-------------------|--------------------------------------|------------------------------|---------------------|--------------------|----------|----------------------|
| File Import                                       | Ricerca Intestatario | Fabbridato        | Terreng                              | Ricerca Rogante              | Ricerca Nota        |                    |          | ]                    |
|                                                   | FILTRI               |                   |                                      |                              |                     |                    |          |                      |
|                                                   | Sezione Fog          | plio Nur          | nero Subalterno                      | Tipologia                    | Qualità             | Anno flusso        |          |                      |
| Esci Esplora note Riepilogo flussi Import flussi  | ✓ 51                 | 12                |                                      |                              | Seminativo Irrig    | 2008               | LEHLA    |                      |
| Associatione Nazionale Uffici Tributi Fati Locali | RISULTATI 1 terre    | ni visualizzati   |                                      |                              |                     |                    |          |                      |
|                                                   | l ipologia           | Sezu              | ye Foglio                            | Numero Si                    | ubalterno Qualita   | luia               |          |                      |
| $(\Delta \Delta A N U L E L_{\bullet})$           | r Telleho agriculo   |                   | [9]                                  | 114                          | i sennarvo          | unes.              |          |                      |
| Equità fiscale per il cittadino                   |                      |                   |                                      |                              | $\mathbf{X}$        |                    |          |                      |
|                                                   |                      |                   |                                      |                              | $\langle \rangle$   |                    |          |                      |
|                                                   |                      |                   |                                      |                              |                     |                    |          |                      |
|                                                   |                      |                   |                                      |                              |                     |                    |          |                      |
|                                                   |                      |                   |                                      |                              |                     |                    |          |                      |
|                                                   |                      |                   |                                      |                              |                     | VISUALIZZA         |          |                      |
|                                                   | NOTE Linote          | visualizzate      |                                      |                              |                     |                    |          |                      |
|                                                   | Tipo Numero          | Progressivo       | Anno Data Atto                       | Esito                        |                     | $\backslash$       |          |                      |
|                                                   | T 12                 |                   | 2008 29/12/2007                      | Nota registrata in atti      |                     | $\mathbf{i}$       |          |                      |
|                                                   |                      |                   |                                      |                              | $\langle \rangle$   |                    |          |                      |
|                                                   |                      |                   |                                      |                              |                     |                    |          |                      |
|                                                   |                      |                   |                                      |                              | $\langle \rangle$   |                    |          |                      |
|                                                   |                      |                   |                                      |                              |                     | VISUALIZZA         |          |                      |
|                                                   | ELENCO INTESTA       | TARI 6 intestatar | visualizzati                         |                              |                     |                    |          |                      |
|                                                   | Tipo Cog             | nome Nome         | Sesso Data Na:                       | iscita Comune                | Provincia C.F., o F | P.IV. Titolarita   | a 🔼      |                      |
|                                                   | Persona fisica       |                   | ra lin lorunus                       | oro lo un r                  | NSCT 1              | 15850547170 Favore |          |                      |
|                                                   | Persona física       | ettaglio Terreno  | TEPPENO                              |                              | NSC                 | 64A19A717T Favore  |          |                      |
|                                                   | Persona fisica DA    | TI TERRENO        | TERRENU                              |                              | NSC T               | .68544A717A Favore |          |                      |
|                                                   | Persona física Sez   | tione Foglio      | Numero Denominatore                  | Subalterno Edificia          | lità NSC            | .28A13H703S Contro | ×        |                      |
|                                                   |                      | 51                | 72                                   |                              |                     | VISUALIZZA         |          |                      |
|                                                   | Esit                 | o D               | lescrizione                          |                              |                     |                    |          |                      |
|                                                   |                      | [                 | 02 - L'immobile è stato registrato c | on annotazione di passaggi   | iinte               |                    | CHIUDI   |                      |
|                                                   | Nat                  | ura Qualita       | Classe Ettari                        | Are Centiar                  | e                   |                    |          |                      |
|                                                   | T                    | Seminati          | 02 1                                 | 76 17                        |                     |                    |          |                      |
|                                                   | Per                  |                   | Red the Danie                        | niada Dadaba Asa             |                     |                    |          |                      |
|                                                   | Re                   | ddito calcolabile | 236,56                               | nicale Reddito Agi<br>150,12 | rano                |                    |          |                      |
|                                                   |                      |                   |                                      |                              | C                   | OL                 | ikon - S | S.c.a.c.i.           |
|                                                   |                      |                   |                                      |                              |                     |                    |          |                      |
|                                                   |                      |                   |                                      |                              |                     |                    |          |                      |
| 📆 start 👌 🔕 🥙 🎽 MANUALE E PRESENT 🔮 Presenta:     | rone prodot 🧃 Dichia | razioni ICI       |                                      |                              |                     |                    | Π 🚫 😺    | <b>S 🕼 🛒 🎲</b> 16.09 |

Cod. SC\_ICI\_MO\_001\_1\_ Rev. 1.0

File: Manuale Operativo LeggiDatiIci.doc

19/01/2009 - Pag. 14-17

By Olikon S.r.l. e S.C.A.C.I. Consulting s.a.s.

### 5.4 Ricerca Rogante

Questa maschera consente di **ricercare e visualizzare in una sola pagina tutte le informazioni relative ai Roganti** che hanno emesso le Note di variazione.

E' possibile ricercare i dati tramite i seguenti filtri di ricerca:

- Codice Fiscale
- Sede
- Denominazione
- Anno di competenza della dichiarazione

Il sistema fornisce i dati trovati in una lista dalla quale è possibile selezionare il Rogante specifico posizionandosi con il cursore sulla riga in cui esso è presente.

Se si vogliono conoscere le Note emesse da quel Rogante bisogna cliccare due volte sulla riga stessa ed il sistema le visualizzerà nell'appositoqudrante in basso.

Se poi si vogliono visualizzare i dettagli di una specifica Nota, bisogna posizionarsi sulla relativa riga e premere l'apposito pulsante VISUALIZZA.

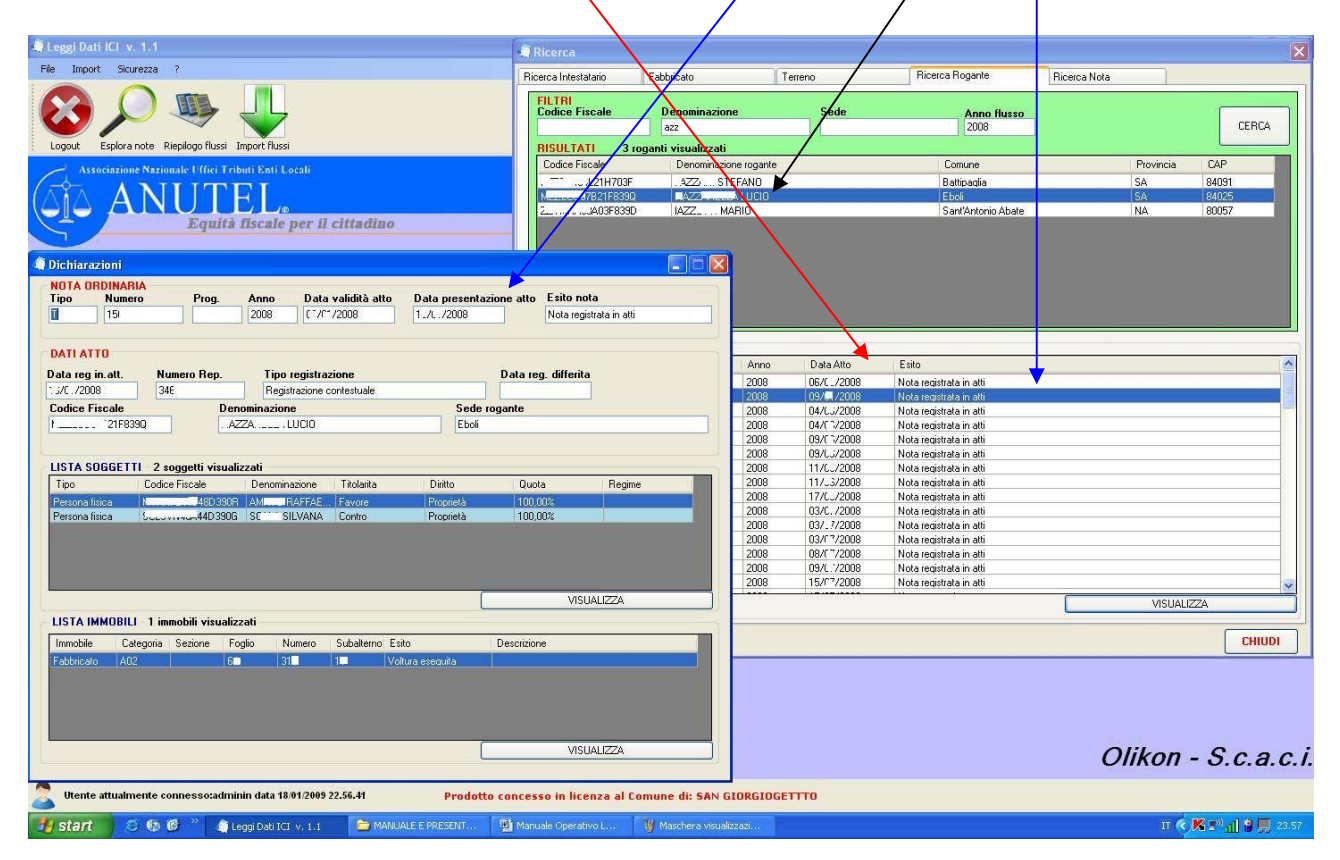

Cod. SC\_ICI\_MO\_001\_1\_ Rev. 1.0

File: Manuale Operativo LeggiDatiIci.doc

By Olikon S.r.l. e S.C.A.C.I. Consulting s.a.s.

#### 5.5 Ricerca Nota

Questa maschera consente di ricercare e visualizzare in una sola pagina tutte le informazioni relative ad una o più Note di Variazione.

E' possibile ricercare i dati tramite i seguenti filtri di ricerca:

- Numero Nota
- Rogante
- Esito (Nota registrata agli atti, Nota registrata parzialmente, Nota non registrata)
- Data Atto
- Anno di competenza della dichiarazione

Il sistema fornisce i dati trovati in una lista dalla quale è possibile selezionare la singola Nota posizionandosi con il cursore sulla riga in cui essa è presente.

Se si vuole visualizzare la Nota bisogna premere il pulsante VISUALIZZA posto sotto alla/griglia.

Invece, se si clicca due volte sulla riga stessa il sistema farà comparire i dati relativi ai Soggetti della Nota nel quadrante al centro della maschera e gli Immobili oggetto della compravendita nel quadrante in basso.

Se poi si vogliono visualizzare i dettagli di una specifico Soggetto o di uno specifico Immobile, bisogna posizionarsi sulla relativa riga e premere l'apposito pulsante VISUALIZZA.

| 💐 Leggi Dati ICI v. 1.1                                                  | - Ricerca                   |                                                                             |                                         | X                       |
|--------------------------------------------------------------------------|-----------------------------|-----------------------------------------------------------------------------|-----------------------------------------|-------------------------|
| File Import Sicurezza ?                                                  | Bicerca Intestatario Eabbr  | inato Terreno                                                               | Bicerca Bogante Bicerca Nota            |                         |
| Logut Espira note Rieplogo flussi Import flussi                          | FILTRI<br>Numero nota R     | gante Esito Nota non regis                                                  | Trata etto Anno<br>trata V / 2008       | CERCA                   |
|                                                                          | RISULTATI 23 note visu      | alizzalle                                                                   | /                                       |                         |
| Associazione Nazionale Unice Fribili Enti Locali                         | Tipc Numero Progressivo     | Anno Data Esito<br>2008 03/11/2008 Nota non registrata                      | Rogante<br>MAZZA                        | Periodo importato       |
|                                                                          | T 333                       | 2008 22/0/2008 Nota non registrata                                          | GRANE                                   | 01/11/2008 - 30/11/2008 |
| Едина пясане рег и сипадино                                              | T 335                       | 2008 22/. J/2008 Nota non registrata                                        | BARR/                                   | 01/11/2008 - 80/11/2008 |
|                                                                          | T 1957.                     | 2008 28/L J/2008 Nota non registrata<br>2008 25/L /2008 Nota non registrata | FAZZ' O' OTCE VO                        | 01/07/2008-31/07/2008   |
|                                                                          | T 214.                      | 2008 15/C <sup>-</sup> /2008 Nota non registrata                            | MAZZ                                    | 01/07/2008 31/07/2008   |
|                                                                          | T 218_1                     | 2008 23/C <sup>/</sup> 2008 Nota non registrata                             | BARB                                    | 01/07/2008 31/07/2008 🛩 |
|                                                                          | 7                           |                                                                             |                                         | VISUALIZZA              |
|                                                                          | ELENCO SOGGETTI             | oggetti visualizzati                                                        |                                         |                         |
|                                                                          | Tipo Codice Fisc            | ale Denominazione                                                           | Titolarita Diritto Quota                | Regime                  |
|                                                                          | Persona fisica L9E          | 306D390L DEGLI VINCENZO                                                     | Favore Proprietà 100,00%                |                         |
|                                                                          | Persona fisica              | R50039 MA TERESA                                                            | Contro Proprietà 100,00%                | Bene personale          |
| Dettaplig Soppetto                                                       |                             |                                                                             |                                         |                         |
|                                                                          |                             |                                                                             |                                         |                         |
| Codice Fiscale PERSONA FISICA                                            |                             |                                                                             |                                         |                         |
| 52F16003300                                                              |                             |                                                                             |                                         | VISUALIZZA              |
| Provide Name                                                             | CO IMNOBILI                 |                                                                             |                                         |                         |
| MA. TERESA                                                               | pile Categoria Seri         | nmobili visualizzati<br>Numera Subaltema Esite                              | Deseriaine                              |                         |
|                                                                          | onto C02                    | 1: 10 12                                                                    | E2 Limmobile in Cataste rig dia ser     |                         |
| Sesso Data nascita Luogo di nascita Provincia                            | Cato Cuz                    | 1. 16 13                                                                    | E2 - Clininobile in Catasto lisuita sol | Jpresso.                |
| Femmina 207. 719: Eboli SA                                               |                             |                                                                             |                                         |                         |
|                                                                          |                             |                                                                             |                                         |                         |
| Elenco indirizzi                                                         |                             |                                                                             |                                         |                         |
| Descrizione CAP Comune Provincia Indirizzo                               |                             |                                                                             |                                         | VISUALIZZA              |
| Residenza 84025 EBOLI SA VIA                                             |                             |                                                                             |                                         |                         |
|                                                                          |                             |                                                                             |                                         | CHIUDI                  |
|                                                                          |                             |                                                                             |                                         |                         |
|                                                                          |                             |                                                                             |                                         |                         |
|                                                                          | -                           |                                                                             |                                         |                         |
|                                                                          |                             |                                                                             |                                         |                         |
|                                                                          |                             |                                                                             |                                         |                         |
|                                                                          |                             |                                                                             | 0                                       | likon - S.c.a.c.i       |
| Utente attualmente connesso:adminin data 18/01/2009 22.56.41 Prodotto co | ncesso in licenza al Comune | di: SAN GIORGIOGETTTO                                                       |                                         |                         |
| 🛃 start 🛛 🖉 🧐 🕲 🎽 👍 Leggi Dati ICI v. 1.1 🛛 🝃 MANUALE E PRESENT 📑        | Manuale Operativo L 🛛 🦉 Ma: | schera Ricerca Ro                                                           |                                         | п 🤆 K 🔊 📶 🛢 🗒 ол        |

Cod. SC\_ICI\_MO\_001\_1\_ Rev. 1.0

File: Manuale Operativo LeggiDatiIci.doc

19/01/2009 - Pag. 16-17

By Olikon S.r.l. e S.C.A.C.I. Consulting s.a.s.

## 6. Modifica password

L'utente ha la possibilità di modificare la password di accesso attivando la funzione di "**Cambio Passowrd**" dal pulsante **Sicurezza**.

Il sistema propone la seguente maschera dalla quale è possibile indicare la nuova passowrd.

| File Import Skurezza 7                                                                                                    |                    |                     |                       |                   |
|----------------------------------------------------------------------------------------------------|--------------------|---------------------|-----------------------|-------------------|
| Logut Epkrance Riepiogo Russi Import Russi                                                                                |                    |                     |                       |                   |
| Associatione Nationale Uffici Tributi Enti Lecali                                                                         |                    |                     |                       |                   |
| ANUTEI                                                                                                    |                    |                     |                       |                   |
| Equità fiscale per il c                                                                                                   | ittadino           |                     |                       |                   |
| Adams means ber u c                                                                                                    | 11110              |                     |                       |                   |
|                                                                                                    |                    |                     |                       |                   |
|                                                                                                    |                    | -                   |                       |                   |
|                                                                                                    |                    | Medifica password   | utente                |                   |
|                                                                                                    |                    | VECCHIA PASS        | VORD                  |                   |
|                                                                                                    |                    | Interve ta ve       | echia password        |                   |
|                                                                                                    |                    |                     |                       |                   |
|                                                                                                    |                    | NUOVA PASSW         | ORD                   |                   |
|                                                                                                    |                    | Inserire la nu      | ova password          |                   |
|                                                                                                    |                    |                     |                       |                   |
|                                                                                                    |                    | Contermare I        | a nuova password      |                   |
|                                                                                                    |                    |                     |                       |                   |
|                                                                                                    |                    |                     | SALVA CHIUDI          |                   |
|                                                                                                    |                    |                     |                       |                   |
|                                                                                                    |                    |                     |                       |                   |
|                                                                                                    |                    |                     |                       |                   |
|                                                                                                    |                    |                     |                       |                   |
|                                                                                                    |                    |                     |                       |                   |
|                                                                                                    |                    |                     |                       |                   |
|                                                                                                    |                    |                     |                       |                   |
|                                                                                                    |                    |                     |                       |                   |
|                                                                                                    |                    |                     |                       | Olikon - S.c.a.c. |
| A                                                                                                    |                    |                     |                       |                   |
| Uterze attualmente comessocadmiani data 17/81/2009 79.39.3.7 Prodotto concesso in licenza al Comune di: SAN GLOBGIOGETTTO |                    |                     |                       |                   |
| 🛃 Start 👘 😂 🍪 🦉 🦈 🔯 MANUALE E PRESENT                                                                                     | 😂 manual finiti TM | Manuale Operativo L | Leggi Dati ICI v. 1.1 | П 🕅 🚰 👯 📜 23.0    |

Nel caso in cui l'utente dimentica la password può comunque ripristinarla accedendo alla funzione di RESET tramite il seguente percorso, a partire dal pulsante **Start** in basso a sinistra: Start  $\rightarrow$  Tutti i programmi  $\rightarrow$  Anutel  $\rightarrow$  LeggiDatiIci  $\rightarrow$  Utility reset password

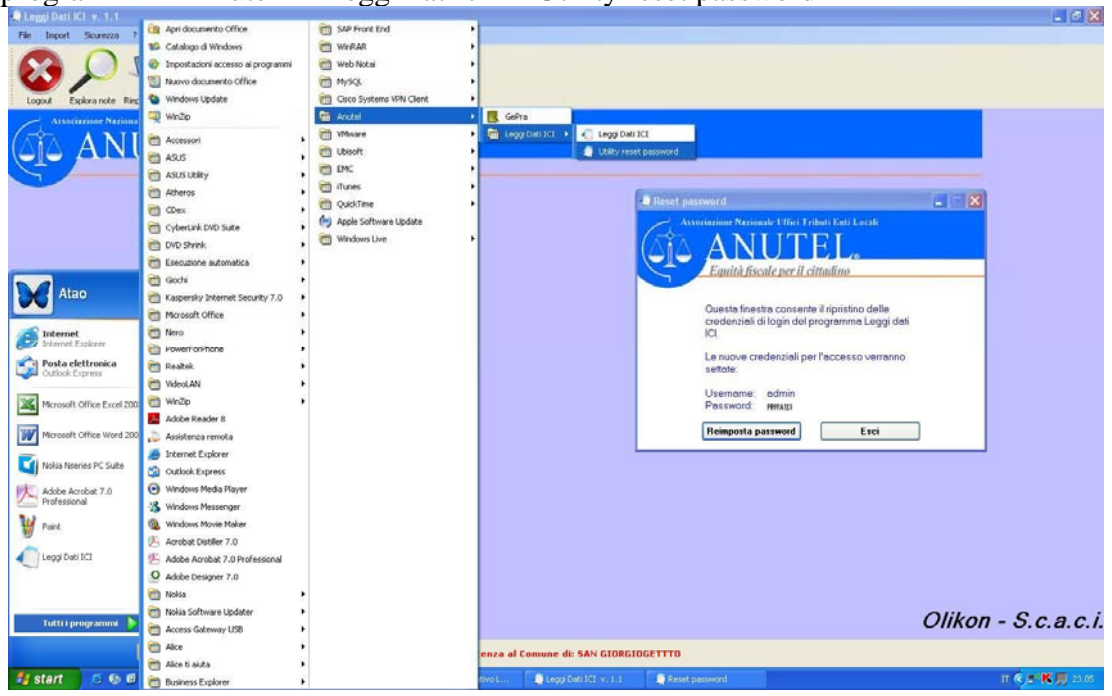

Cod. SC\_ICI\_MO\_001\_1\_ Rev. 1.0

File: Manuale Operativo LeggiDatiIci.doc

By Olikon S.r.l. e S.C.A.C.I. Consulting s.a.s.